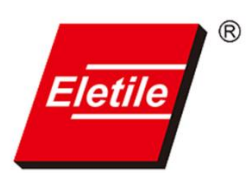

## 爱丽家居电子招标平台 账号注册指南

- 1. 输入电子招投标平台网址: <u>https://eletile.sungodo.com</u>
- 2. 点击供应商注册:

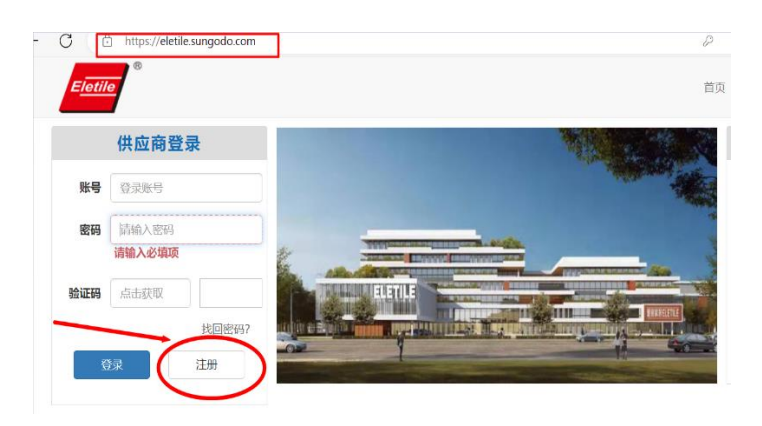

3. 点击"供应商注册声明"下一步:

| 1、对于固注分用户成之资料不有确或不及时费数其资料而给他人或具身则                                |
|------------------------------------------------------------------|
| 对于因注册用户提交资料不准确成不及时更新其资料而给他人或自身则                                  |
|                                                                  |
| 、 不可抗力                                                           |
| (下情况应视为不可抗力:                                                     |
| · 本招级平台已经采取台顶的电脑病毒防护措施,但仍遭受电脑病毒破坏                                |
| 本招标平台已经采取合理的防电脑黑客入侵手段,但仍遵受电脑黑客人                                  |
| 因计算机设施或操作系统软件本身因有的技术缺陷而引起的用户资料表                                  |
| 員他无法預见,无法避免且无法完服的情况。                                             |
|                                                                  |
| 5. 适用法律                                                          |
| #采招标平台管理及服务适用《中华人民共和国合同法》、《中华人民共                                 |
|                                                                  |
| 1、争议解决                                                           |
| 3因李招标平台而发生任何争议,双方发好协商解决。如协商不成,则提                                 |
|                                                                  |
|                                                                  |
| 《臺加亞地學為和是無理解例和:<br>國際地域相信制約;<br>化國於內部計算(加全部) 等这种技巧。<br>文明和美丽的新克。 |

4. 选择"类型" 设备类:

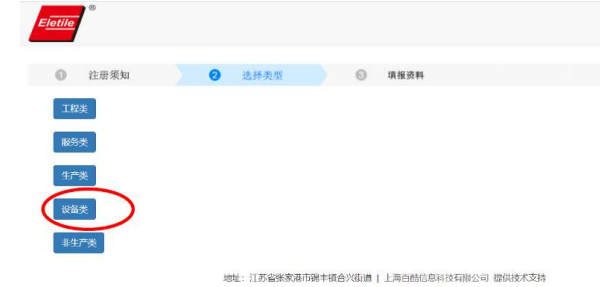

80年:11万省朱永裕印總平相合內60億 上两日時18月村公有限公司 從與技术文件 建议使用浏览器(IE9以上、360安全浏览器、chrome浏览器、火狐浏览器) 5. 填报资料: 详尽填写公司相关材料, 在公司简介中, 务必输入公司 意向参与的标段号, 标段号请参照招投标公告的标段(1-19)。例: 意向参与1号混料系统标段,则在公司简介后+意向1号标段)

| E <u>letile</u>   |        |           |                                                                                        | 返回首页 |
|-------------------|--------|-----------|----------------------------------------------------------------------------------------|------|
| ① 注册须知            | ② 选择类型 | 3 填报资料    |                                                                                        |      |
| 企业信息              |        |           |                                                                                        |      |
| 公司名称*             |        |           |                                                                                        |      |
| 公司地址              |        | 公司性质      | * 外商独资公司(欧美)                                                                           | ~    |
| 注册资金(金额万元+币<br>种) |        | 成立时间      | <ul> <li>外商独资公司(欧美)</li> <li>外商独资公司(港台)</li> <li>外商独资公司(其白)</li> <li>中か会祝公司</li> </ul> |      |
| 公司简介              | 公司简介   | ▶内容+意向标段号 | 国有上市公司<br>国有独资公司<br>民营上市公司                                                             |      |
| 经营范围              |        |           | 股份有限公司<br>有限责任公司<br>会上 抽凑公司                                                            |      |
|                   |        |           | 个体工商户                                                                                  |      |

 6. 详尽填写 负责人信息,开票资料信息,在"附件信息"中,选择 公司拥有的"基本证照"和"认证证书",点击"选择文件"完成 上传,点击"提交"完成账号注册。

| 附件信息    |                     |      |                                                                          |
|---------|---------------------|------|--------------------------------------------------------------------------|
| ● 基本证照。 | <ul> <li></li></ul> | 认证证书 | ISO9000     ISO14000     ISO14000     ROHS     CE     TUV     UL     CCC |
| 造择文件    |                     | nw   |                                                                          |

7. 爱丽家居审核 供应商账号注册 提交信息,如无问题,同意账号注册。